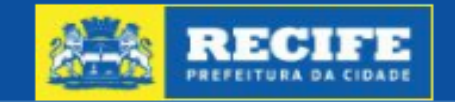

**9** PERFIL

# Acompanhamento Eletrônico de Processos Urbanísticos e Ambientais

Página Inicial Sair

| Solicitar Projeto   | Acompanhamento de Processos em Tramitação |                  |
|---------------------|-------------------------------------------|------------------|
| Solicitar Alvará    |                                           |                  |
| Licenças Ambientais | Clique em Licenças<br>Ambientais          |                  |
| Exigências          | Nº processo Nº processo                   |                  |
| Meus Processos      | Tipo Solicitação                          | Status           |
| L Conta             | Tipo Solicitação 🔹                        | Status •         |
|                     | Período de Solicitação                    |                  |
|                     | Início                                    | Fim              |
|                     | Período de Tramitação                     |                  |
|                     | Início                                    | Fim              |
|                     |                                           | Limpar Pesquisar |

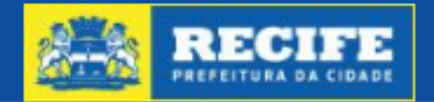

**PERFIL** 

# Acompanhamento Eletrônico de Processos Urbanísticos e Ambientais

Página Inicial Sair

| Solicitar Projeto                     | Acompanhamento de Processos em    | Tramitação |        |           |
|---------------------------------------|-----------------------------------|------------|--------|-----------|
| Solicitar Alvará                      |                                   |            |        |           |
| Licenças Ambientais                   | Pesquisa                          |            |        |           |
| Consulta Inicial                      | Nº processo Nº proce              | 2SS0       |        |           |
| Licença Simplificada/Licença          | Tipo Solicitação                  | Status     |        |           |
| Licença de Instalação                 | Tipo Solicitação                  | ▼ Status   | •      |           |
| Licença de Operação                   | Clique em Licença<br>de Operação. | Fim        |        |           |
| Licença de Regularização<br>Ambiental | Período de Tramitação             |            |        |           |
| Exigências                            | Início                            | Fim        |        |           |
| Meus Processos                        |                                   |            | Limpar | Pesquisar |
| L Conta                               |                                   |            |        |           |

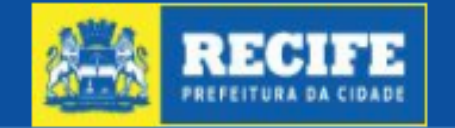

# Acompanhamento Eletrônico de Processos Urbanísticos e Ambientais

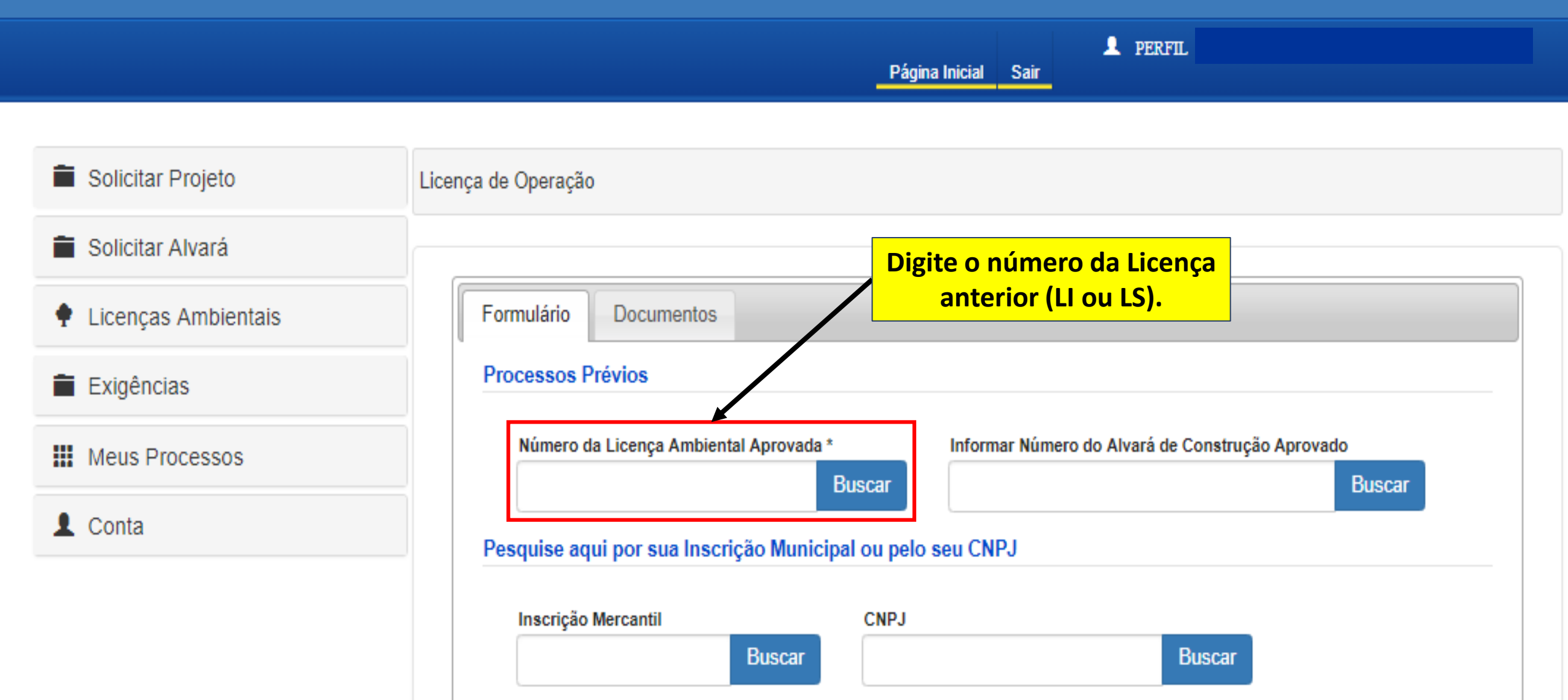

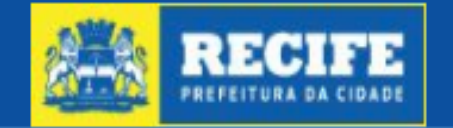

# Acompanhamento Eletrônico de Processos Urbanísticos e Ambientais

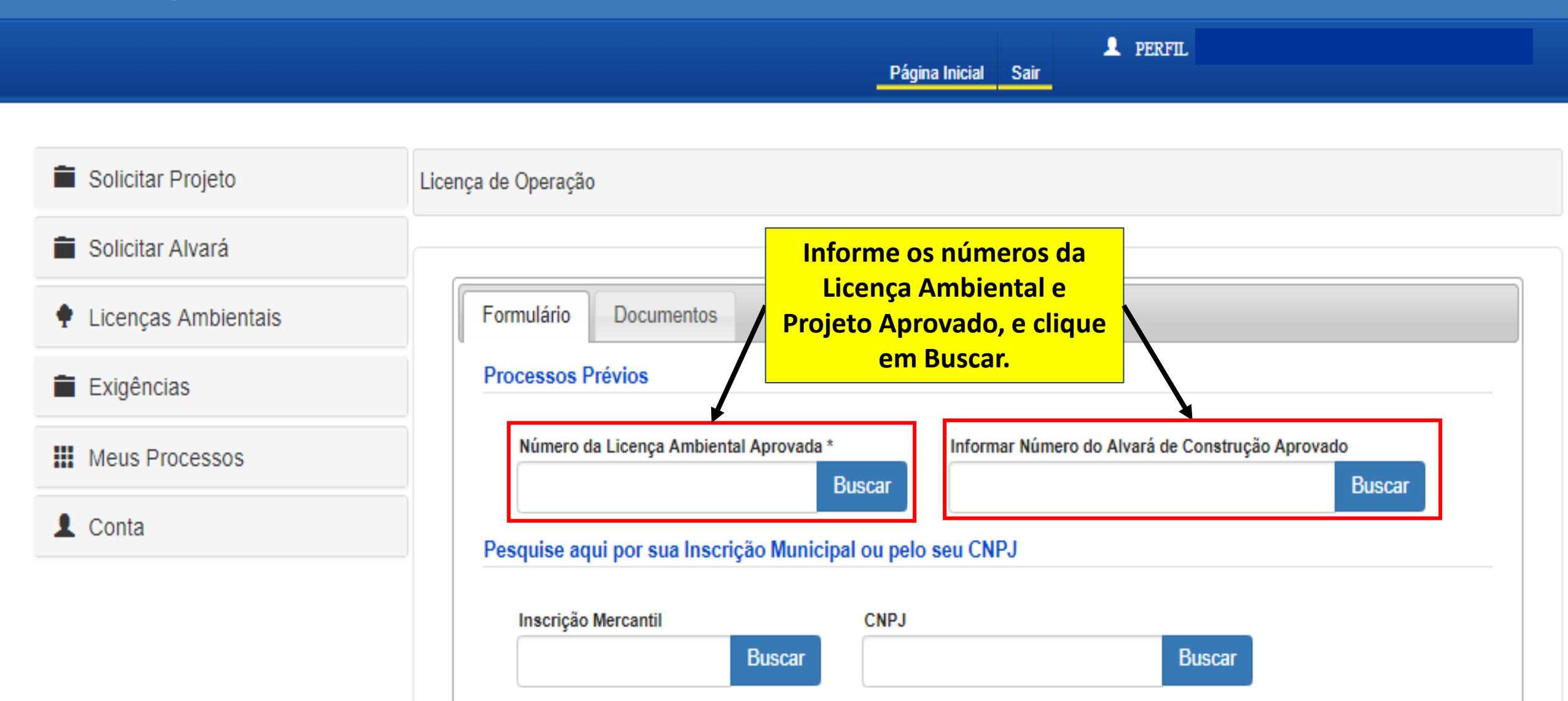

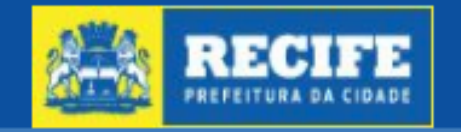

# Acompanhamento Eletrônico de Processos Urbanísticos e Ambientais

|                                                                  | Página Inicial Sair                                                                                     |
|------------------------------------------------------------------|----------------------------------------------------------------------------------------------------|
|                                                                  |                                                                                                    |
| Solicitar Projeto                                                | Licença de Operação                                                                                     |
| Solicitar Alvará                                                 |                                                                                                    |
| 🕈 Licenças Ambientais                                            | Formulário Documentos                                                                                   |
| Exigências                                                       | Processos Prévios                                                                                       |
| Meus Processos                                                   | Número da Licença Ambiental Aprovada * Informar Número do Alvará de Construção Aprovado   Buscar Buscar |
| L Conta                                                          | Pesquise aqui por sua Inscrição Municipal ou pelo seu CNPJ                                              |
| Informe o número da<br>Inscrição Mercantil e clique<br>em Buscar | Inscrição Mercantil CNPJ Buscar                                                                         |

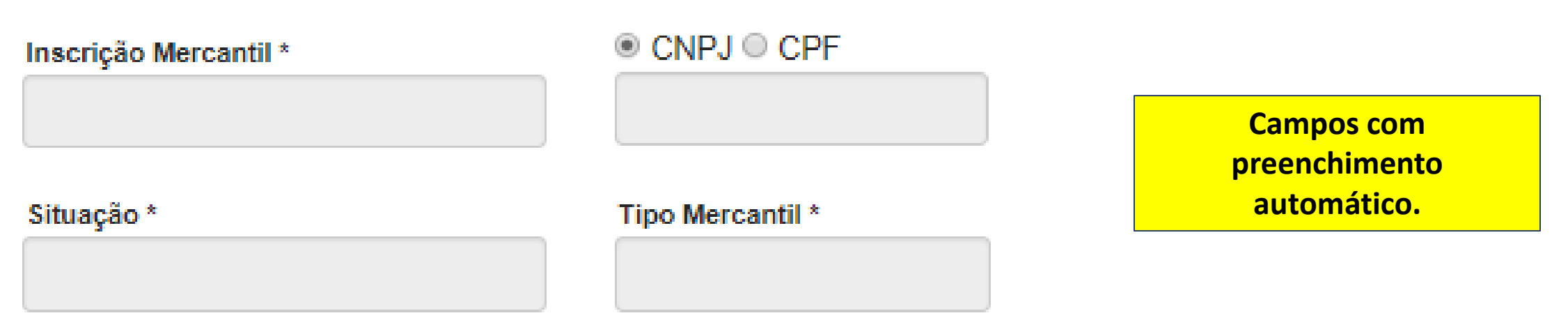

### Nome Completo / Razão Social \*

### Caracteristica Administrativa \*

#### Representante Fazendário \*

|         | 20 M C |        |      |         |   |
|---------|--------|--------|------|---------|---|
| -       |        | 60 C   | 12   | CL.     | • |
| <b></b> |        | C 11 - | 0.02 | <b></b> |   |

#### Passível de licenciamento?

## Endereço principal

| Sequencial do Imóvel *                                      |          |                                           |
|-------------------------------------------------------------|----------|-------------------------------------------|
| Logradouro *                                                |          |                                           |
| Bairro *                                                    | Número   | Complemento                               |
| Cidade *                                                    |          | Estado *                                  |
| lereço de Correspondência<br>Sequencial do Imóvel *<br>Buso | ar       | o Sequencial<br>el el clique em<br>uscar. |
| Logradouro *                                                |          |                                           |
| Bairro *                                                    | Número * | Complemento                               |
|                                                             |          |                                           |

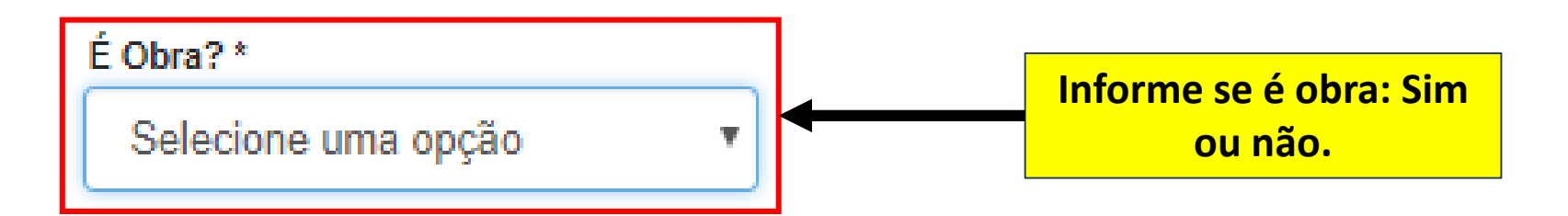

### Nome do Empreendimento

## Descrição do Empreendimento

Descrição do Empreendimento

### Potencial Degradador\*

Baixo

1

Ŧ

11.

## Porte \* 😧

Selecione uma opção

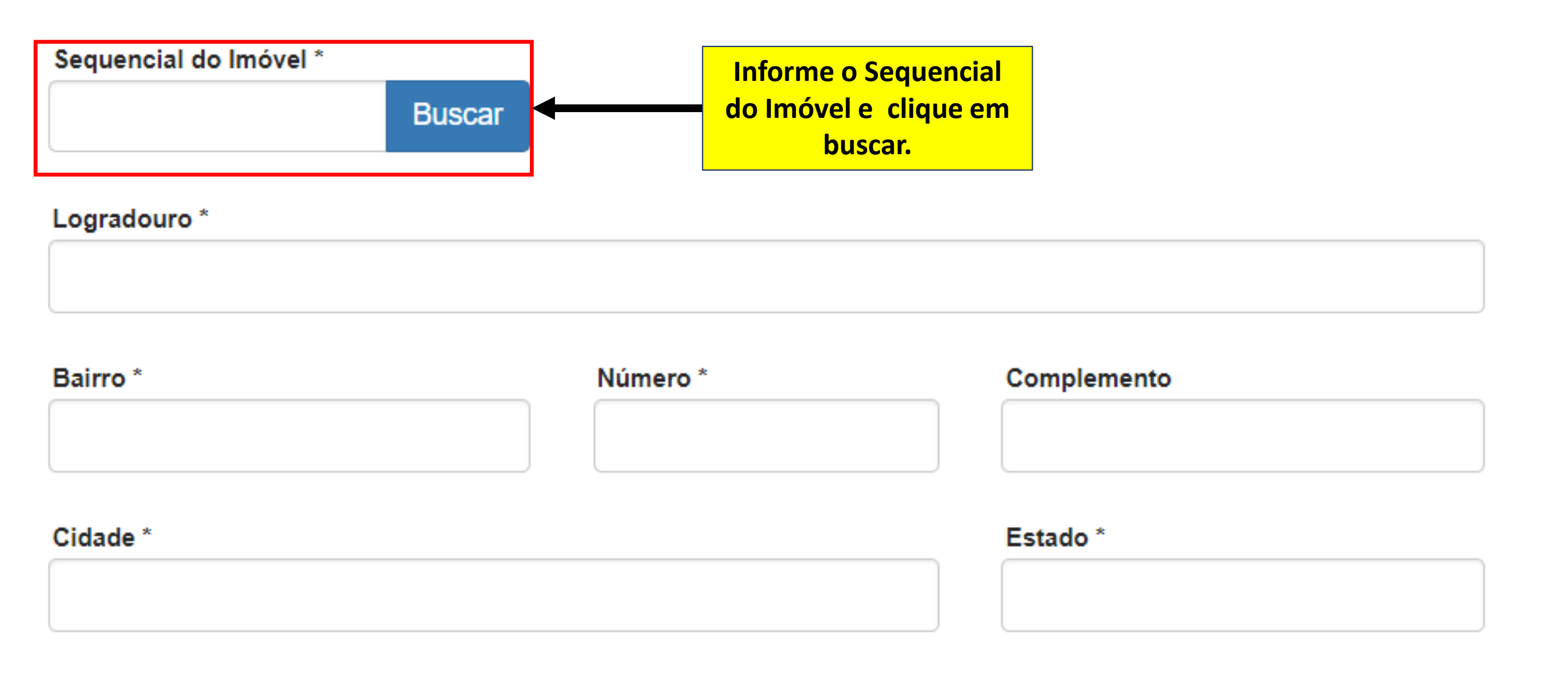

#### Ponto de Referência \*

Informações complementares

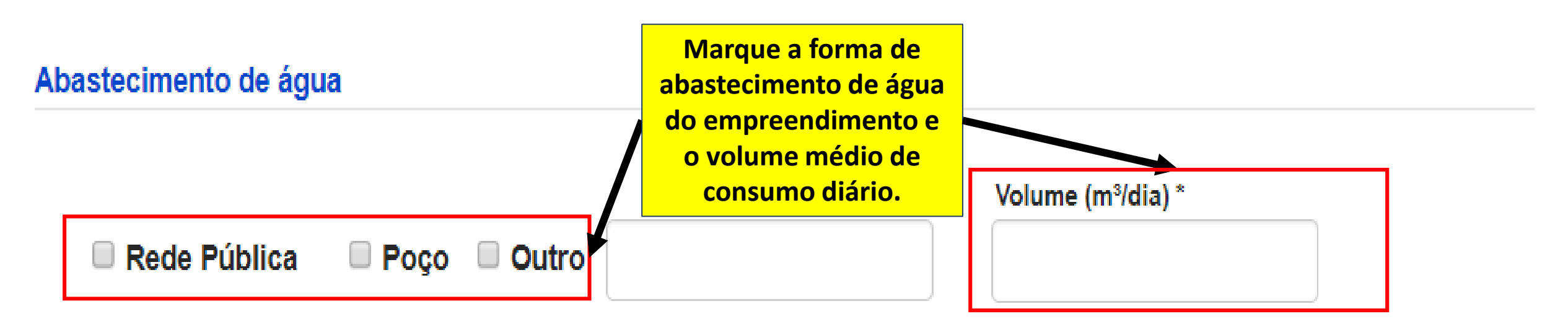

# Esgotamento sanitário

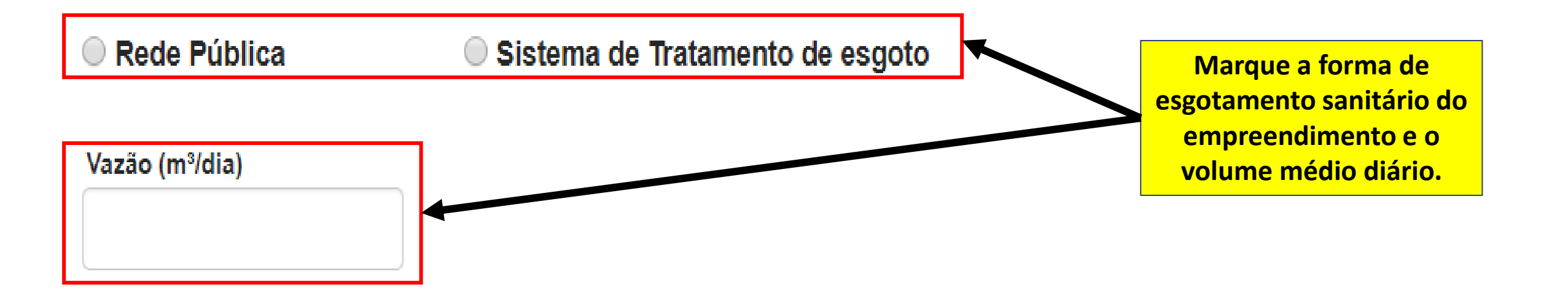

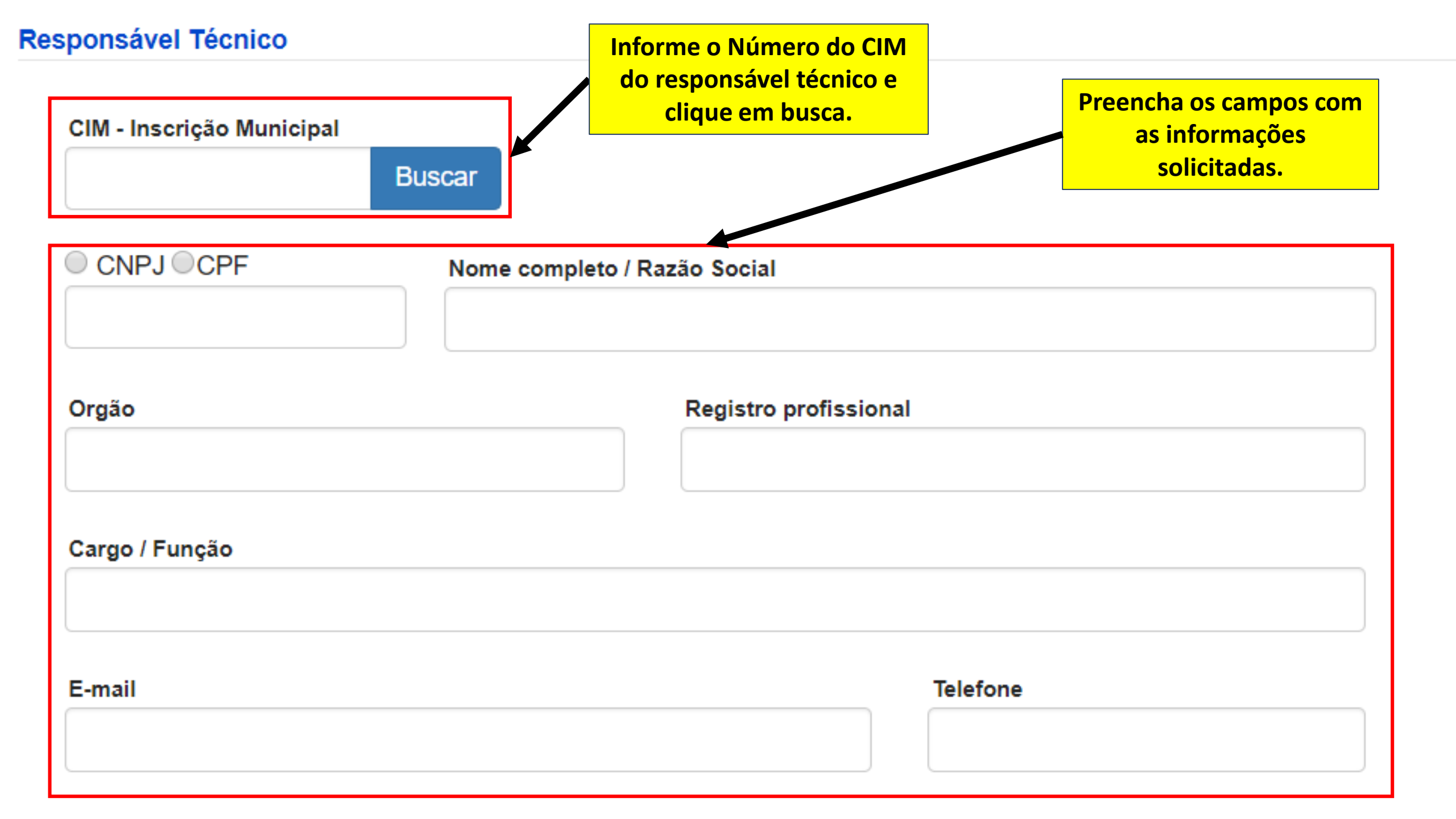

## DOCUMENTAÇÃO PARA LICENÇA DE OPERAÇÃO DE OBRA

# CONSTRUÇÃO Registro Geral de Imóveis (RGI) em nome do proprietário do empreendimento Selecione anexo Declaração de aprovação do relatório final da obra, emitida pela EMLURB Selecione anexo Comprovante da efetivação da ligação do imóvel à rede pública de abastecimento de água e esgoto Selecione anexo Laudo técnico de execução do projeto de acústica para o salão de festas ou ambientes com atividade geradora de ruído/ ou amplificação de som + ART/RRT do responsável técnico Selecione anexo Laudo técnico de execução do Tratamento Acústico para os Ambientes de Permanência Prolongada (empreendimentos situados nas Áreas de Interferência de Cone de Ruídos), acompanhado da ART/RRT do responsável técnico Selecione anexo